## ПОШАГОВАЯ ИНСТРУКЦИЯ по регистрации

#### «Региональная олимпиада по иностранным языкам для студентов неязыковых направлений подготовки среднего профессионального и высшего образования»

Участники олимпиады проходят регистрацию через ЯООП - Якутский открытый образовательный портал (http://online.edudop.ru).

# А). Те, кто впервые пользуется этим порталом, выполняют следующие действия для записи на конкурс:

Шаг 1. Выбрать "Вход" в правом верхнем углу страницы (см. рис.1).

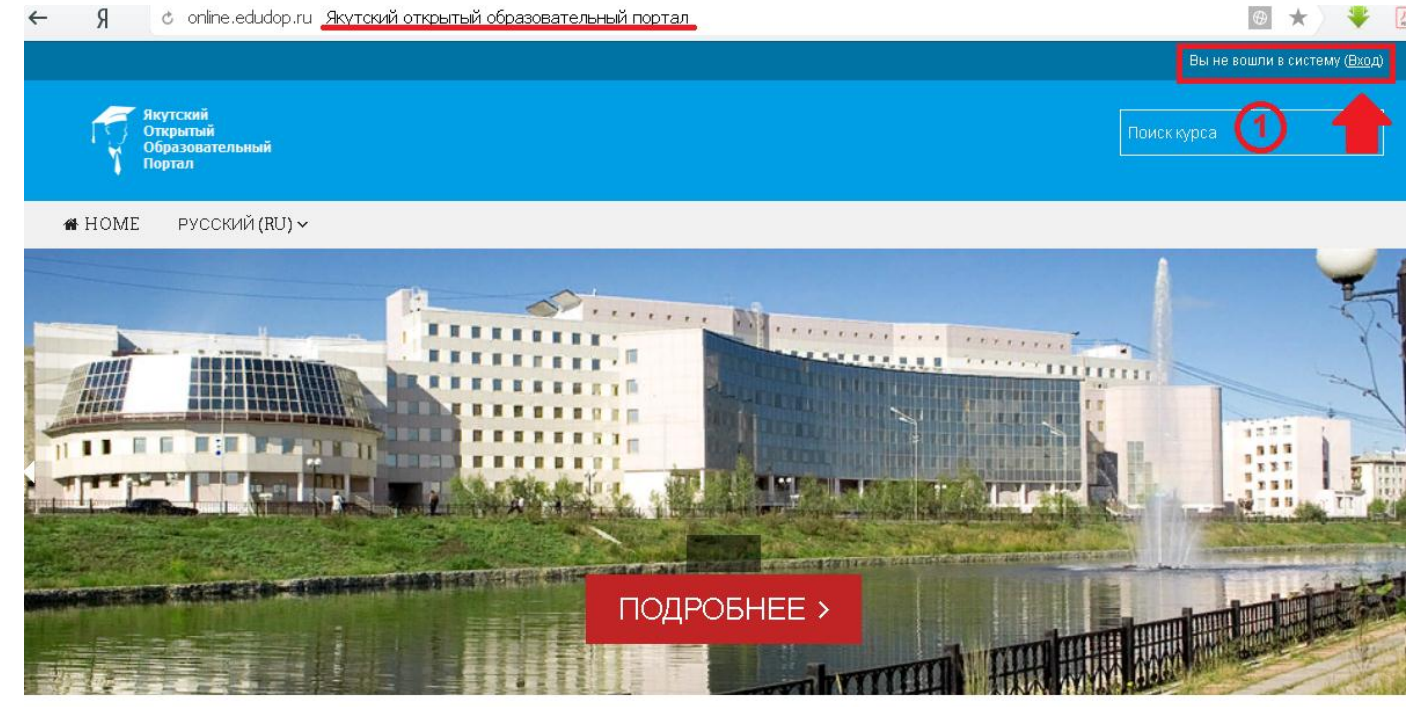

### Рис.1 Шаг 2. Выбрать "Создать учетную запись" (см. рис. 2).

| гин / адрес электронной почты |                               |
|-------------------------------|-------------------------------|
| Пароль                        |                               |
|                               | Запомнить логин               |
|                               | вход                          |
| <u>Забыли лог</u>             | ин или пароль?                |
| В Вашем браузере должен (     | быть разрешен прием cookies 🕐 |
| Некоторые курсы, возг         | можно, открыты для гостей     |

Вход

Ло

## Вы в первый раз на нашем сайте?

Для полноценного доступа к курсам на этом сайте Вам потребуется потратить пару минут, чтобы самостоятельно создать учетную запись. Пошаговая инструкция:

- 1. Укажите свои данные в форме «<u>Новая учетная запись</u>»
- В поле «Кодовое слово», введите кодовое слово, которое вам прислали для регистрации на сервере.
- 3. На указанный Вами адрес электронной почты будет отправлено письмо.
- Прочитайте это письмо и пройдите по указанной в нем ссылке, чтобы подтвердить свой запрос на регистрацию.
- Итак, теперь у Вас появился полный доступ к курсу. С этого момента для доступа к курсам, на которые Вы записались, Вам будет достаточно ввести логин и пароль (тот, что Вы указали заполняя форму).

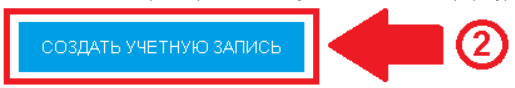

зайтигостем

Рис.2

Шаг 3. Заполнить все поля регистрационной формы,

«Кодовое слово»23032020

ввести «Кодовое слово» конкурса, адрес электронной почты, Имя, Фамилию и нажать "Сохранить" (см. рис. 3).

| Новая учетная запись<br>• Выберите имя пользователя и пароль |                               |                                                           |  |  |
|--------------------------------------------------------------|-------------------------------|-----------------------------------------------------------|--|--|
| 1 Логин*                                                     | login                         | Логин должны состоять только из<br>латинских букв и цифр  |  |  |
|                                                              | Пароль должен содержать симво | лов - не менее 6                                          |  |  |
| 2 Пароль-                                                    | password                      | Пароль должны состоять только из<br>латинских букв и цифр |  |  |
| <ul> <li>Заполните информацию о се</li> </ul>                | őe                            |                                                           |  |  |
| 3 Кодовое слово•                                             | 23032020                      | Кодовое слово вводится без<br>пробелов                    |  |  |
| Адрес электронной почты•                                     |                               |                                                           |  |  |
| Адрес электронной почты (еще<br>раз)•                        |                               |                                                           |  |  |
| Имя•                                                         |                               |                                                           |  |  |
| Фамилия*                                                     |                               |                                                           |  |  |
| Город                                                        |                               |                                                           |  |  |
| Страна                                                       | Выберите страну               |                                                           |  |  |
|                                                              | СОХРАНИТЬ ОТМЕНА              |                                                           |  |  |

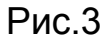

Шаг 4. Открыть письмо-оповещение, поступившее на электронную почту, и перейти по ссылке, указанной в этом письме (только после этих действий будет завершена регистрация на портале).

# Б). Те, участники которые уже имеют учетную запись (регистрацию) в Якутском открытом образовательном портале (<u>http://online.edudop.ru</u>), выполняют следующие действия для записи на конкурс:

Шаг 1. Выбрать "Вход" в правом верхнем углу страницы (см. рис. 4).

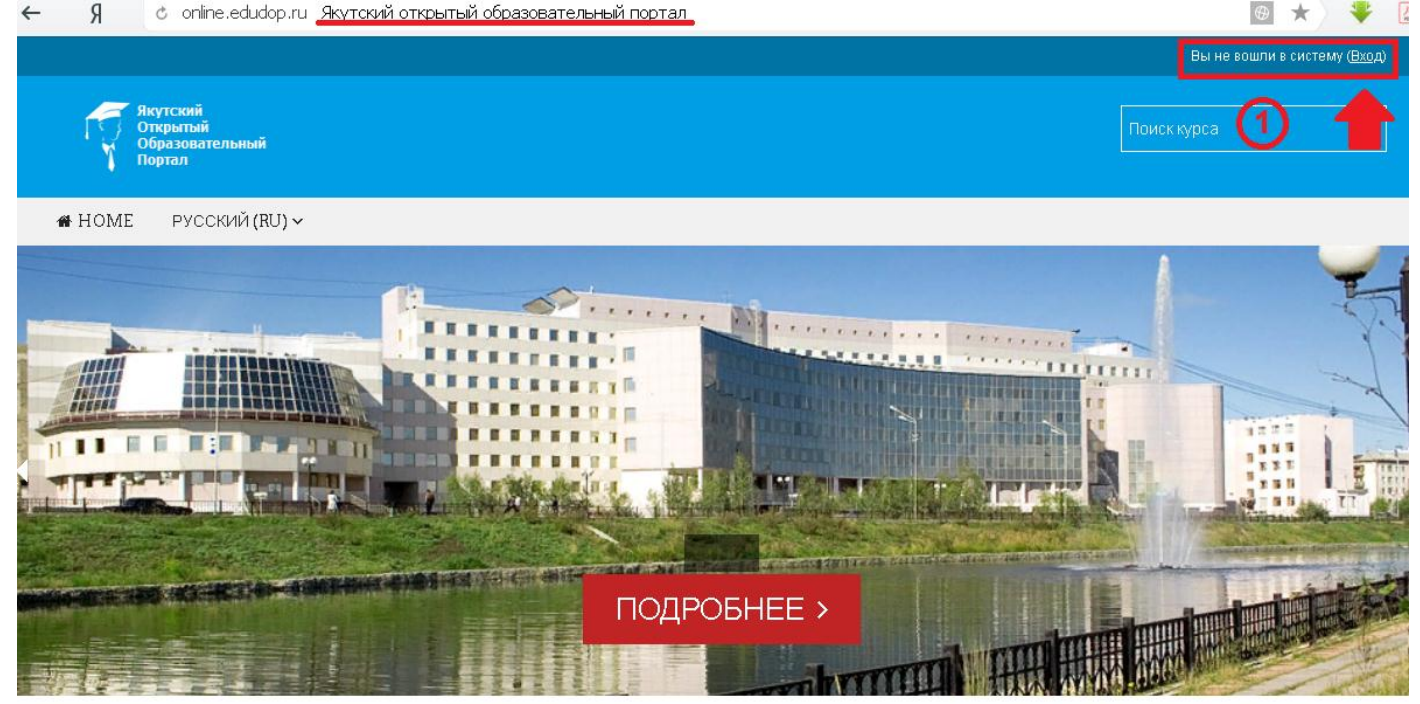

Рис.4

# Шаг 2. Ввести свой логин и пароль (см. рис. 5).

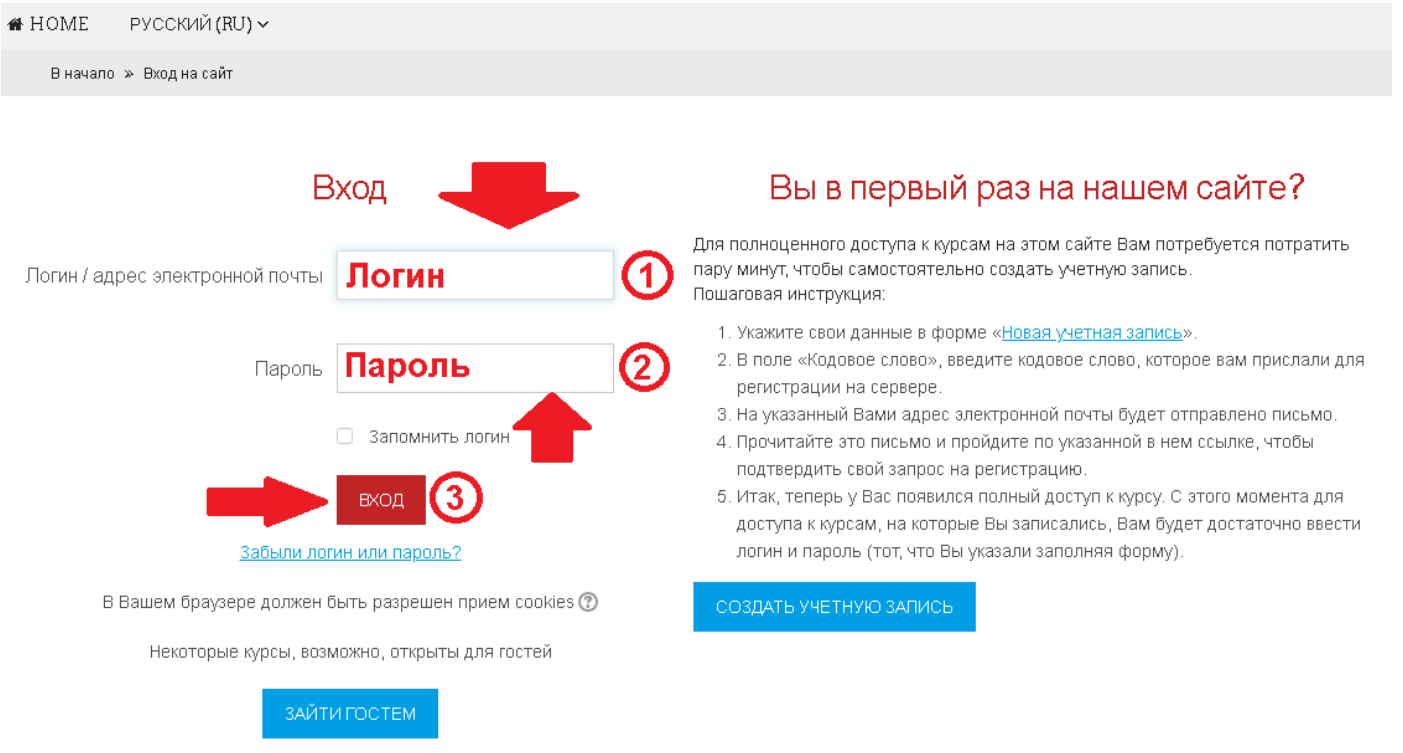

Рис.5

#### Шаг 3. В личном кабинете кликнуть по ссылке «Курсы» (см. рис. 6)

| Программа экранного                                                             | Программа экранного 🗖 🕢                                                    | Повышение квалификации                                                                                    |           |  |
|---------------------------------------------------------------------------------|----------------------------------------------------------------------------|----------------------------------------------------------------------------------------------------|-----------|--|
| доступа                                                                         |                                                                            | Профессиональная переподготовка                                                                           |           |  |
| NV Access                                                                       |                                                                            | <ul> <li>Олимпиады и конкурсы</li> </ul>                                                                  |           |  |
| Навигация                                                                       | _ <                                                                        |                                                                                                    |           |  |
|                                                                                 | <ul> <li>Открытая онлайн-олимпиада СВФУ по иностранным языкам 3</li> </ul> |                                                                                                    |           |  |
| Личныи кабинет<br><ul> <li>Домашняя страница</li> <li>Страницы сайта</li> </ul> |                                                                            | Открытая онлайн-олимпиада СВФУ по иностранным языкам для преподавателей                                   | <b>()</b> |  |
| 💌 Курсы 1                                                                       |                                                                            | Открытая онлайн-олимпиада СВФУ по иностранным языкам для студентов<br>неязыковых направлений подготовки 4 | (j)<br>[P |  |
| Рис.6                                                                           |                                                                            |                                                                                                    |           |  |

Выбрать раздел «Олимпиады и конкурсы», затем «Открытая онлайн-олимпиада СВФУ по иностранным языкам». После этого выбрать «Региональная олимпиада по иностранным языкам для студентов неязыковых направлений подготовки среднего профессионального и высшего образования»

Шаг 4. На открывшейся странице ввести «Кодовое слово»23032020

(кодовое слово вводится без пробелов)

Настройка зачисления на курс

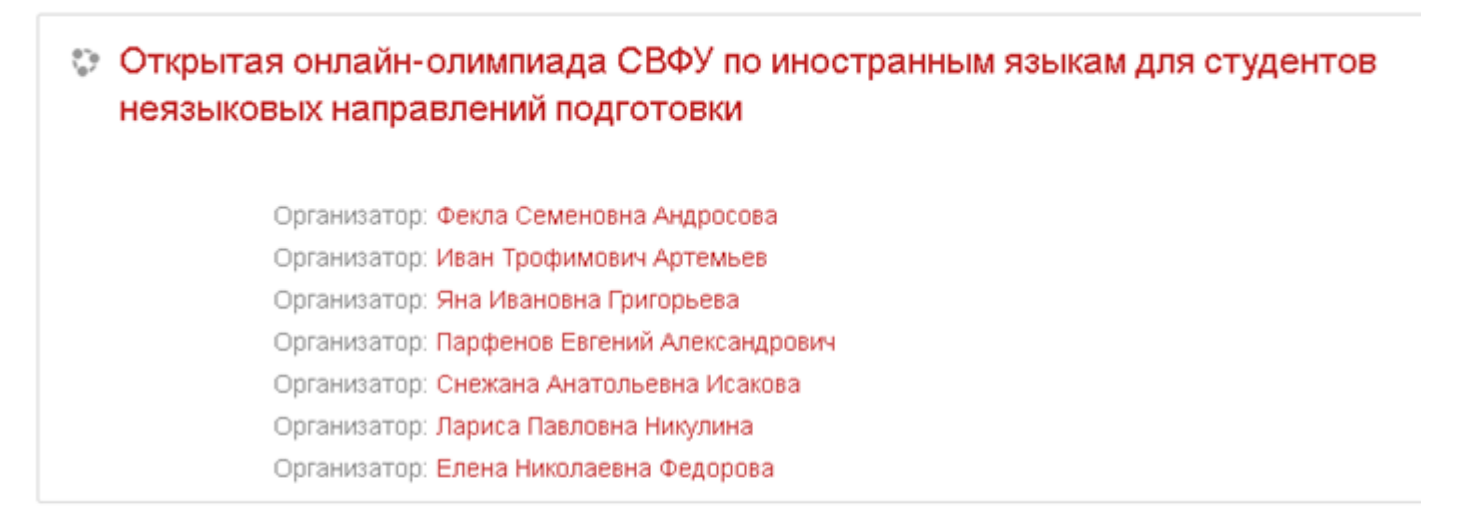

Самостоятельная запись (Участник)

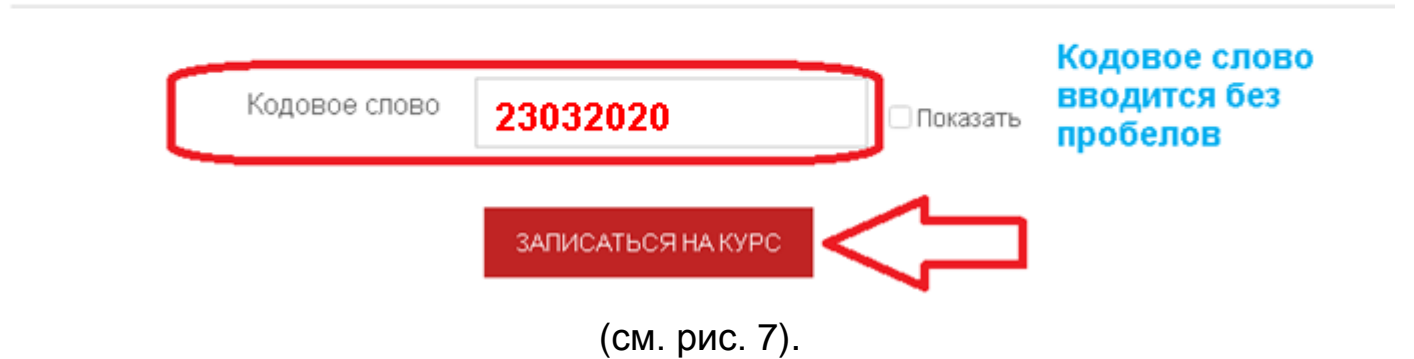

Шаг 5. После этого «Самостоятельная запись» для участия в олимпиаде будет завершена.